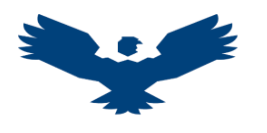

## GUIA PARA PARA LA CREACIÓN DEL CODIGO ORCID

ORCID es un sistema de registro único, consta de 16 dígitos que permite a los investigadores identificar sus publicaciones y diferenciarse de otros con nombres similares.

- PASO 1: Ingresar al buscador de Google y escriba ORCID
- PASO 2: Haga clic en la primera opción
- PASO 3: Cambiar idioma

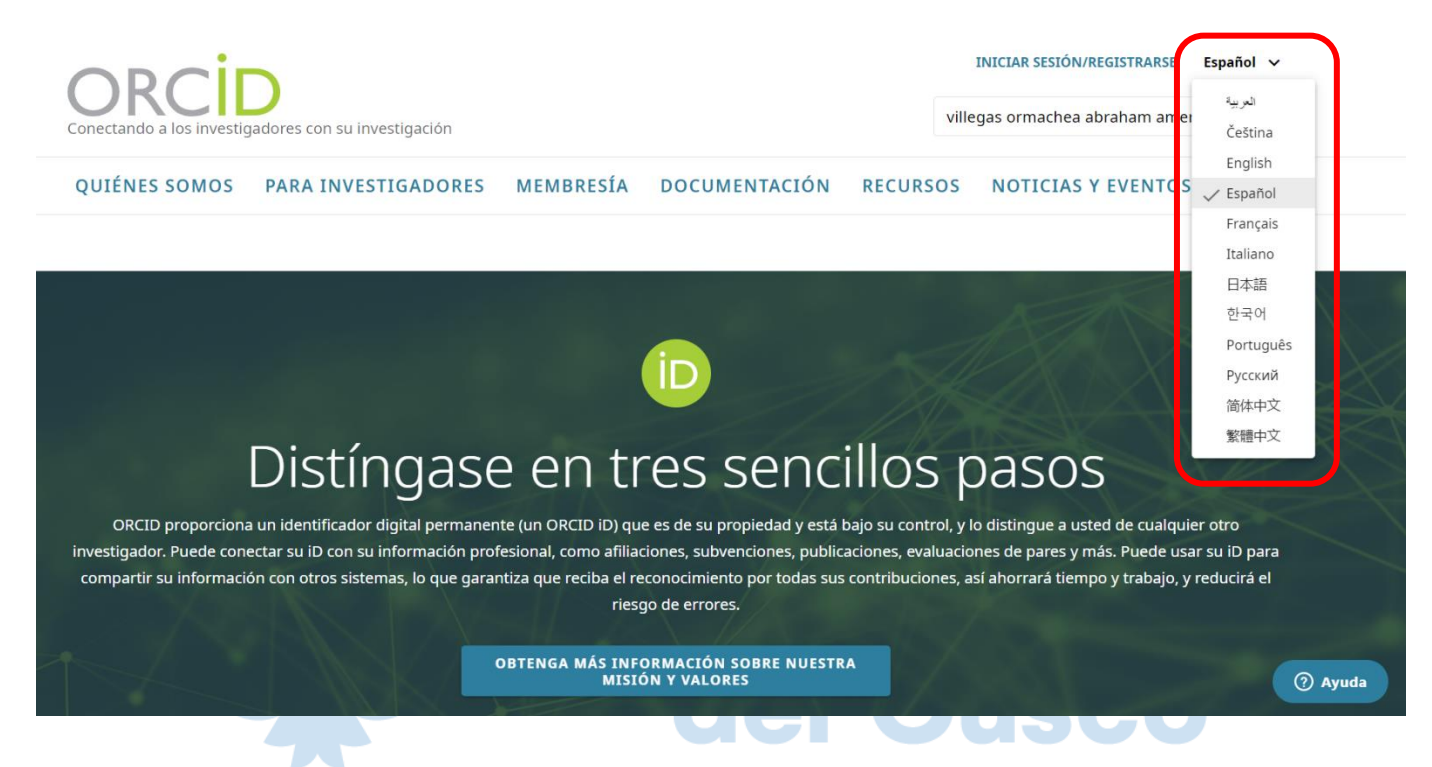

PASO 4: Para crear su usuario, haga clic en el botón Iniciar Sesión / Registrarse en la parte superior de la pantalla

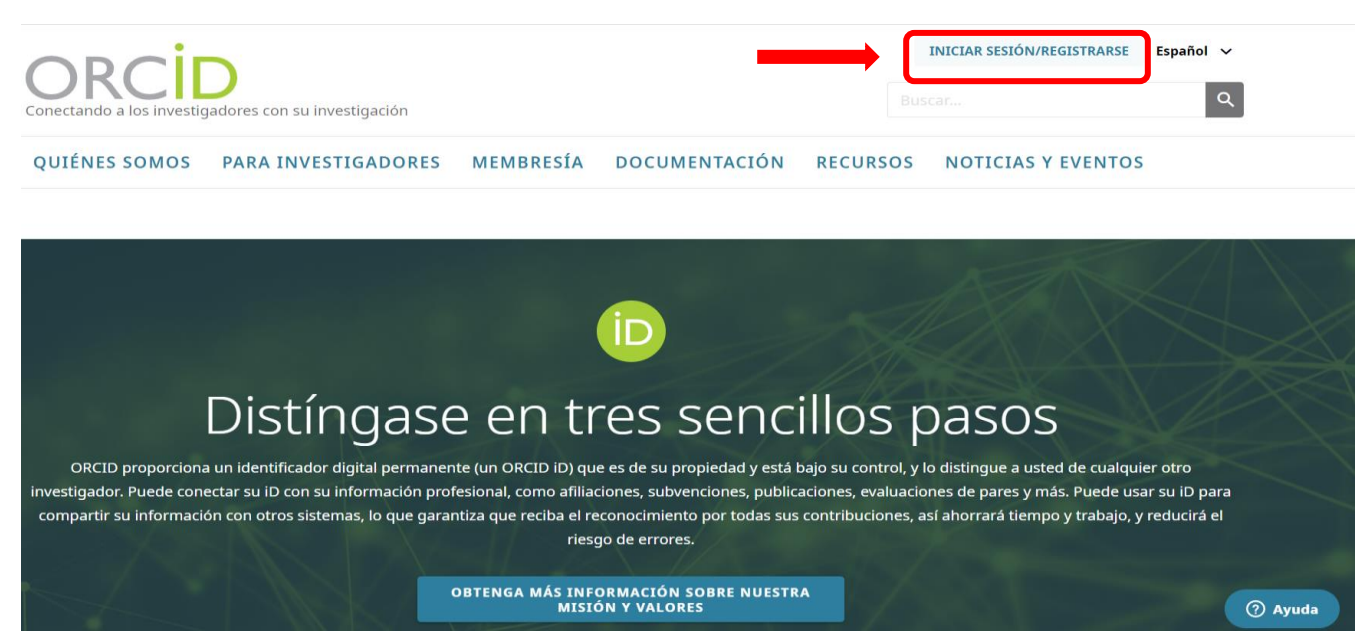

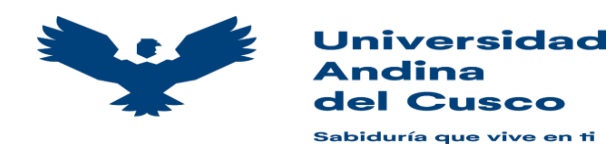

PASO 5: A continuación, debemos crear nuestro usuario y para ello tenemos 3 opciones: accediendo a través de nuestra institución, con nuestra cuenta de Gmail, o con nuestra cuenta de Facebook, seleccionamos Regístrese ahora

|             | Iniciar sesión                                                                                                    |         |
|-------------|----------------------------------------------------------------------------------------------------|---------|
|             | Correo electrónico o ID de ORCID de 16 dígitos                                                                                                    |         |
|             | ejemplo@email.com o 0000-0001-2345-6789                                                                                                    |         |
|             | Contraseña de ORCID                                                                                                    |         |
|             | INICIAR SESIÓN                                                                                                    |         |
|             | ¿Ha olvidado su contraseña o su iD de ORCID?<br>¿Aún no tiene un ORCID iD <b>Regístrese ahora</b><br>U                                            |         |
|             | Acceda a través de su institución                                                                                                    |         |
|             | G Inicie sesión con Google                                                                                                    | lad     |
|             | F Inicie sesión con Facebook                                                                                                    | Iau     |
| PASO 6: Deb | emos llenar los datos en los campos y luego hacer clic en siguiente<br>1 2 3<br>atos personales Seguridad y notificaciones Visibilidad y términos | )       |
|             | Cree su iD de ORCID<br>Este es el paso 1 de 3                                                                                                    |         |
|             | DE ORCID <b>términos de uso de ORCID</b> , solo puede registrar un iD<br>de ORCID para usted. ¿Ya tiene un iD de ORCID? <b>inicie una sesión</b>  |         |
|             | Nombre 📃 🖉                                                                                                    |         |
|             | Apellido(s) (Opcional)                                                                                                    |         |
|             | Correo electrónico principal                                                                                                    |         |
|             | Confirmar el correo electrónico primario                                                                                                    |         |
|             | Adicional correo electrónico (Opcional)                                                                                                    |         |
|             | + Agregue otro correo electrónico VOLVER SIGUIENTE                                                                                                | ? Ayuda |

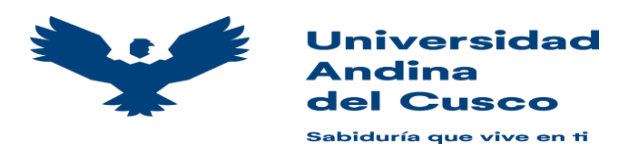

PASO 7: Ingrese una contraseña, siguiendo las recomendaciones de seguridad

| <b>Cree su i</b> l<br>Este es e                                                                                                    | D de ORCID<br>I paso 2 de 3                                                                                                    |     |
|----------------------------------------------------------------------------------------------------|----------------------------------------------------------------------------------------------------|-----|
| Contraseña                                                                                                    |                                                                                                    | 0   |
| <ul> <li>Ø 8 caracteres o más</li> <li>Ø 1 letra o símbolo</li> <li>Ø 1 número</li> </ul>                                                                                                    |                                                                                                    |     |
| Confirmar contraseña                                                                                                    |                                                                                                    |     |
| Ajustes de notificaciones<br>ORCID envía notificaciones de cor<br>relacionados con su cuenta, seg<br>solicitudes de permiso para actu<br>organizaciones miembros de Ol<br>registro por parte de dichas org<br>También puede optar por recibi<br>nuevas características y consejo<br>su registro de ORCID. | correo electrónico sobre artículos<br>guridad y privacidad, incluyendo<br>ualizar su registro por parte de<br>RCID y cambios realizados a su<br>ganizaciones.<br>In correos electrónicos sobre<br>os para sacarle el máximo partido a<br>cos trimestrales acerca de las<br>on consejos. <i>Para recibir estos</i><br><i>in tiene que verificar su dirección</i><br><i>ria.</i> | ad  |
| Después del registro puede can<br>en cualquier momento, en la se<br>registro de ORCID.                                                                                                    | nbiar sus ajustes de notificaciones<br>ccción de ajustes de la cuenta de su                                                                                                    | 1   |
| VOLVER                                                                                                    | SIGUIENTE                                                                                                    |     |
|                                                                                                    | del Cus                                                                                                    | SCO |

PASO 9. Hacer clic en ninguna en la opción marcada, debemos cerciorarnos de que no tenemos un registro anterior (el código Orcid se genera una sola vez)

| Hay otras cuentas con su nombi<br>cuenta, confirme que estos regis | e, por lo que es posible que haya creado y<br>stros no son suyos. ¿No está seguro de si a | a una iD de ORCID usando otra dirección de correo. Ar<br>Iguno de ellos es suyo? Póngase en contacto con noso                                                                                                    | ntes de crear su<br>tros. |
|--------------------------------------------------------------------|-------------------------------------------------------------------------------------------|----------------------------------------------------------------------------------------------------|---------------------------|
| Nombre                                                             | Apellido                                                                                  | Afiliaciones                                                                                                    | Ver el registro           |
| Vera Cristina                                                      | Weissheimer                                                                               | CESUSC                                                                                                    | Ver el registro           |
| Vera Cristina                                                      | Figueira                                                                                  | Associação Nacional de Aeroportos -<br>ANA, CFFG - Consultoria Financeira e<br>Fiscal de Gestão, Direcção Regional<br>de Formação Profissional, Direcção<br>Regional dos Assuntos Regionais,<br>Universidade da Madeira | Ver el registro           |
| Vera Cristina                                                      | Vieira Ribeiro                                                                            | ISLA, Instituto Politécnico de<br>Coimbra, London School of Design<br>and Marketing, Mindalia, Ministerio                                                                                                    | Ver el registro           |

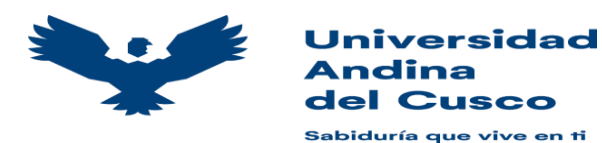

PASO 10: Seleccionar las siguientes opciones marcadas

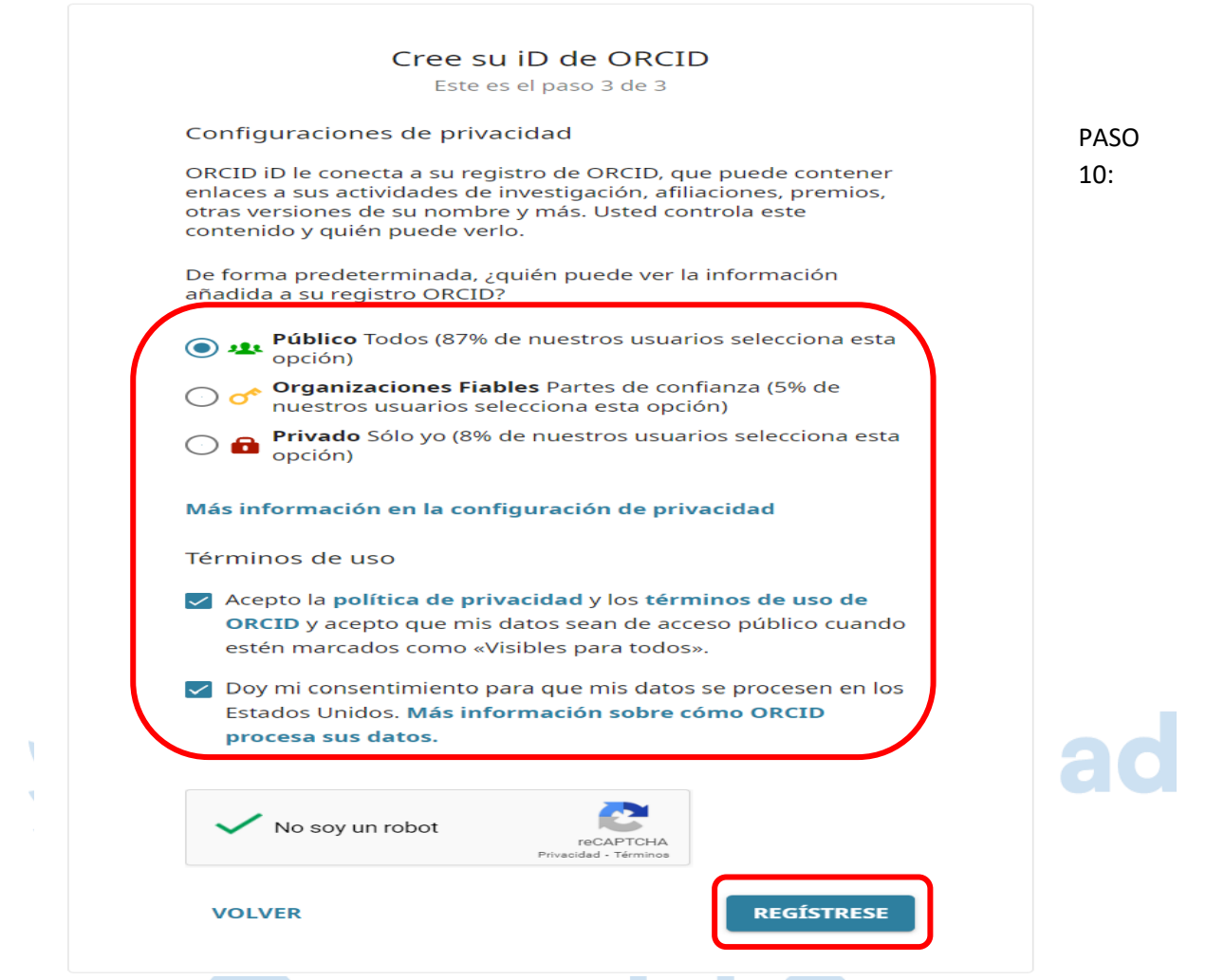

Finalmente ya tiene su código Orcid y puede ingresar los datos de su interés.

| , Cristina                                 | Biografía 9                                                                                                    |  |  |  |
|--------------------------------------------|----------------------------------------------------------------------------------------------------|--|--|--|
| ORCID iD                                   | → Empleo (0) 🔋                                                                                                    |  |  |  |
| Ver versión pública                        | Aún no se ha agregado ningún empleo Añadir empleador.                                                                                                    |  |  |  |
| 🛛 Mostrar su iD en otros sitios 🖸          | ✓ Educación y titulaciones (0) ② ★ Añadir titulació                                                                                                    |  |  |  |
| 🚔 Vista de impresión de registro público 🕄 | "Educación" enumera las organizaciones en las que se educó. Añadir educación o añadir cualificación.                                                        |  |  |  |
| 📰 Obtenga un código OR para su iD 🚱        | ✓ Posiciones invitadas y distinciones (0)                                                                                                    |  |  |  |
| También conocido como                      | Una invitación a una posición es una invitación a una afiliación no laboral. Una distinción es un premio o<br>Añadir posición invitada o añadir distinción. |  |  |  |
|                                            | ✓ Membresía y servicio (0) (2) ★ Añadir ser                                                                                                    |  |  |  |
| 💉 <b>País</b><br>Perú                      | "Afiliación" es la afiliación a cualquier sociedad u organización. "Servicio" es la dedicación de tiempo, din<br>afiliación o añadir servicio.              |  |  |  |
| 🖍 Palabras clave                           | ✓ Financiamiento (0) ③                                                                                                    |  |  |  |
|                                            | No ha agregado ningún financiamiento Añadir financiación.                                                                                                   |  |  |  |
| 💉 Sitios web                               | ✓ Obras (0 of 0) 🕐                                                                                                    |  |  |  |
|                                            | No ha agregado ninguna obra, Añadir trabajos.                                                                                                    |  |  |  |
| 🖍 Otras ID                                 |                                                                                                    |  |  |  |

Correos electrónicos